## Содержание

| GUI Update                         | 3 |
|------------------------------------|---|
| Check for DPIUI2 Updates           | 3 |
| Review Previous Versions of DPIUI2 | 4 |
| View the Last Update Log           | 4 |
| View the Last Update Check Log     | 4 |

# **GUI Update**

You can find information about updates in the Administrator  $\rightarrow$  GUI Update section.

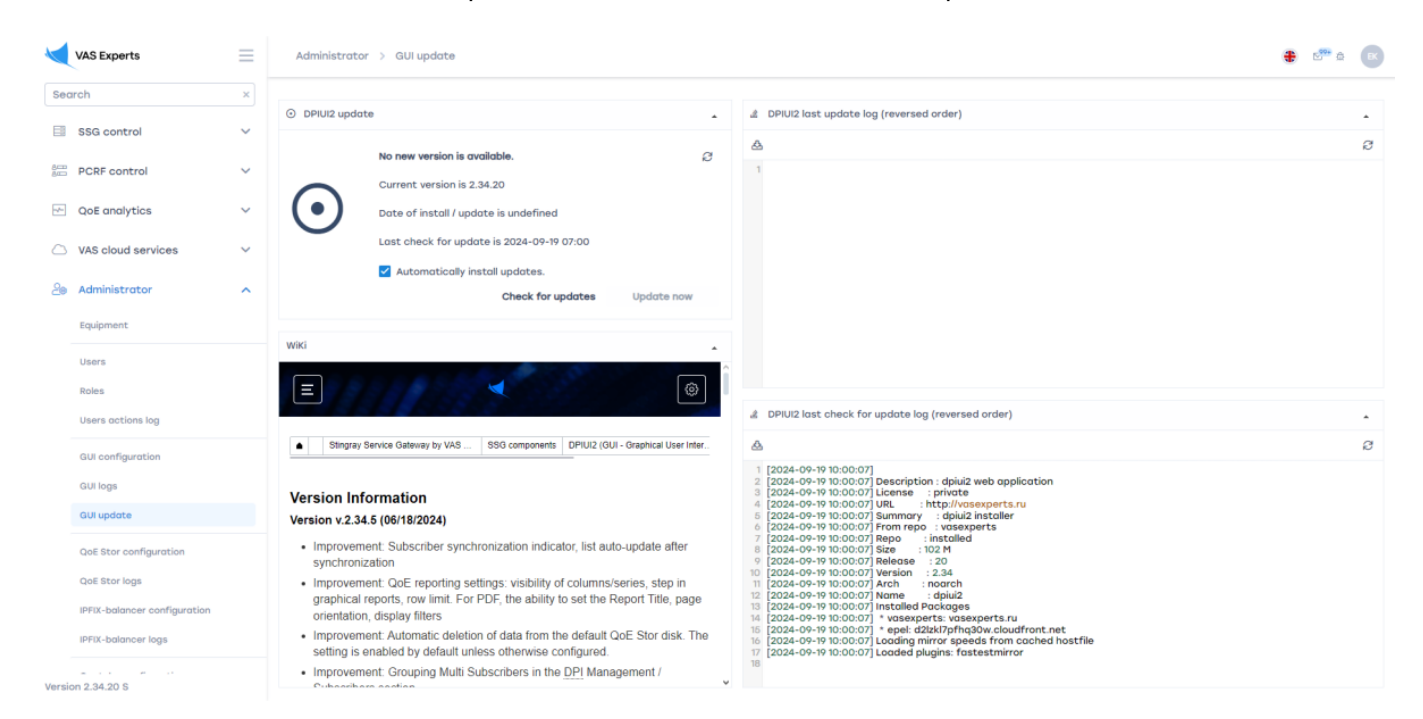

# **Check for DPIUI2 Updates**

The data is located in the "DPIUI2 Update" block.

- 1. You can check for updates by clicking the **Check for updates** button.
- 2. If an update is available, the **Update now** button will be active. By clicking the button, you can update DPIUI2.
- 3. You can also select the **Automatically install updates** option to enable automatic updates by default.

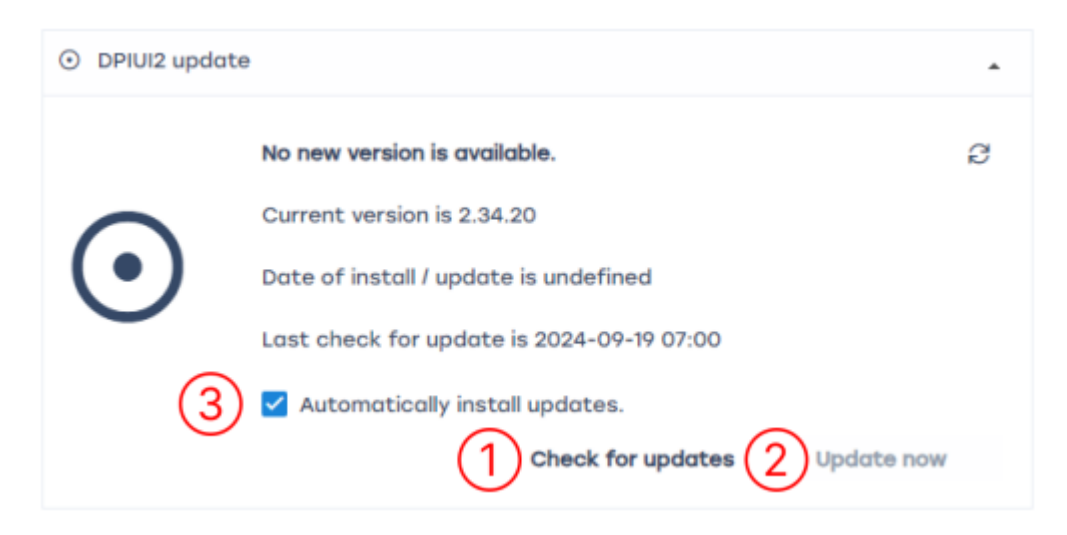

# **Review Previous Versions of DPIUI2**

The data is located in the "Wiki" block. Use the scroll bar to view the page.

| WiKi           |                                                                                                    |
|----------------|----------------------------------------------------------------------------------------------------|
| Ξ              | <ul> <li>✓</li> </ul>                                                                                                    |
|                | Stingray Service Gateway by VAS SSG components DPIUI2 (GUI - Graphical User Inter                                                                                                    |
| Vers           | ion Information                                                                                                    |
| Versi          | on v.2.34.5 (06/18/2024)                                                                                                    |
| • lı<br>s      | nprovement: Subscriber synchronization indicator, list auto-update after<br>ynchronization                                                                                                  |
| • lı<br>g<br>o | nprovement: QoE reporting settings: visibility of columns/series, step in<br>raphical reports, row limit. For PDF, the ability to set the Report Title, page<br>rientation, display filters |
| • li<br>s      | mprovement: Automatic deletion of data from the default QoE Stor disk. The etting is enabled by default unless otherwise configured.                                                        |
| • 11           | mprovement: Grouping Multi Subscribers in the DPI Management /                                                                                                    |

## View the Last Update Log

The data is located in the "DPIUI2 Last Update Log (reverse order)" block. Use the scroll bar to view the log files.

- 1. To download the file, click the **Download file** button.
- 2. To refresh the file, click the **Refresh** button.

#### ×

#### **View the Last Update Check Log**

The data is located in the "DPIUI2 Last Update Check Log (reverse order)" block. Use the scroll bar to view the log file.

- 1. To download the file, click the **Download file** button.
- 2. To refresh the file, click the **Refresh** button.

×